A3-9 Pubedにリンクアウトをつける

## 自室の所蔵するオンラインジャーナル にリンクする設定

Display Settings: V Abstract

Cancer Sci. 2013 Jan;104(1):28-35. doi: 10.1111/cas.12074. Epub 2012 Dec 31.

### Epithelial mesenchymal transition from a natural gestational orchestration to a bizarre cancer disturbance.

Shirkoohi R. Genetic Group, Cancer Research Center, Cancer Institute of Iran, Tehran University of Medical Sciences, Tehran, Iran.

### Abstract

The epithelial to mesenchymal transition (EMT), a pathologic phenomenon in cancer, has a twin in the embryonic period of life. In the first one, its promotion will cause metastasis to become a life-threatening stage of cancer, while in the second it will lead to organogenesis, which is necessary for all living creatures. There is one more from this phenomenon, which occurs during the wound healing process and if dys-regulated can lead to fibrosis. In both there are stimulants in common and one that are different. Stages start from cell-cell junction dissociation followed by morphological changes and behavioral and essence alterations. To control the EMT as a bizarre disturbance in cancer and metastasis, initially it is better to understand the wonder of natural gestational orchestration in early life. In this review, first the structure of the two heads of the spectrum is described followed by the cellular and micro-environmental alterations during this phenomenon. Understanding cellular behavior in this process and what makes them invasive resistant stemness cells will be of great importance in highlighting roads to cancer treatment.

© 2012 Japanese Cancer Association.

Send to:

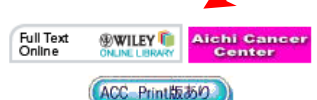

### Save items

🚖 Add to Favorites

### Related citations in PubMed

Review [Epithelial-mesenchymal transition an tumor metastasis] [Zhongguo Fei Ai Za Zhi. 20

Review EMT: when epithelial cells decide to become mesenchymal-like cr [J Clin Invest. 20

Review Epithelial-mesenchymal transition, TG β, and osteopontin in wo [J Burn Care Res. 20

| 1、事前の準備                                                                                                    | 松江赤十字病院<br>宮川 淳子さん著                                                                                                    |
|----------------------------------------------------------------------------------------------------|----------------------------------------------------------------------------------------------------|
| <mark>注意!自分のメールアカウントの「名前</mark> 」                                                                                                    | 」は英語にしておくこと                                                                                                    |
| NLM(PubMed)にメールを送                                                                                                    | 封                                                                                                    |
| ②Write to Link Outをクリック<br>Search PubMed ▼ for                                                                                                    | <u>Write to LinkOut</u><br><u>NCB1   NLM   NIH</u><br>Department of Health & Human Services<br>Treedom of Information Act Disclaimer                                                                                                    |
| About Entrez<br>Text Version       Limits       Preview/Index       History       CI         To get started with PubMed, enter one       To get started with PubMed, enter one       Image: Search terms may be topics, author or       Image: Search terms may be topics, author or       Image: Search terms may be topics, author or         New/Noteworthy Search terms may be topics       The NU Public Accor       Image: Search terms may be topics         New/Noteworthy Search terms       Does NIH fi       Image: Search terms | セージの作成<br>モージの作成<br>モージの<br>モージの作成<br>モージの作成<br>モージの<br>モージの<br>モージの<br>モージの<br>モージの<br>モージの<br>モージ<br>モージの<br>モージ<br>モージ<br>モージ<br>モージ<br>モージ<br>モージ<br>モージ<br>モージ<br>モージ<br>モージ |
| ① Link Outをクリック Annuscript must be n  F  H 代名:  Matched to a service of the U.S. National Libre In the service of the U.S. National Libre                                                                                                    | 3:<br>20:<br>シック<br>マリー<br>12 マ 王, B J U                                                                                                    |

### 件名: Link Out registration Reguest

本文:

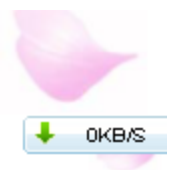

| Dear sirs.<br>Matsue Red Cross Hospital Library<br>represented in Link Out . Here is the                                                                                     | 松江赤十<br>宮川 淳子<br>would like to have its he<br>e requested information | 字病院<br>さん著<br>oldings |
|----------------------------------------------------------------------------------------------------|-----------------------------------------------------------------------|-----------------------|
| Library Name:Matsue Red Cross Ho<br>Contact Person:Junko Miyagawa<br>Email Adress:tosho@matsue.jrc.or.j<br>Phone Number:+81-852-24-2111<br>Adress:200 Horo-machi,Matsue,Shir | P                                                                     |                       |
| Best wishes,                                                                                                    | この部分を書き替え<br>Library Name(図<br>Contact Person(担                       | える<br>書館名)<br> 当者)    |
| 1週間以内に返信が届きます                                                                                                    | Phone Number(電<br>Email Adress(Eメ<br>Adress(住所)                       | 【話番号)<br>ールアドレス)      |

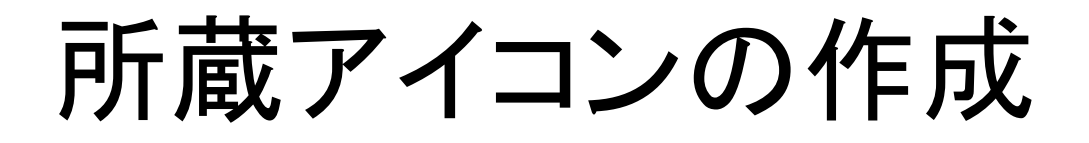

- ●幅120ピクセル×高さ30ピクセル以下で 作成
- ・Windowsについているペイントなどで作成
- ●外観:ボタンのように見え、境界線を設ける
- アイコンを名前をつけて保存

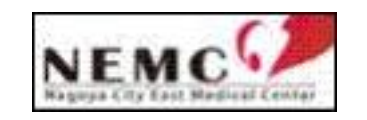

名古屋市立東部医療センターのアイコン

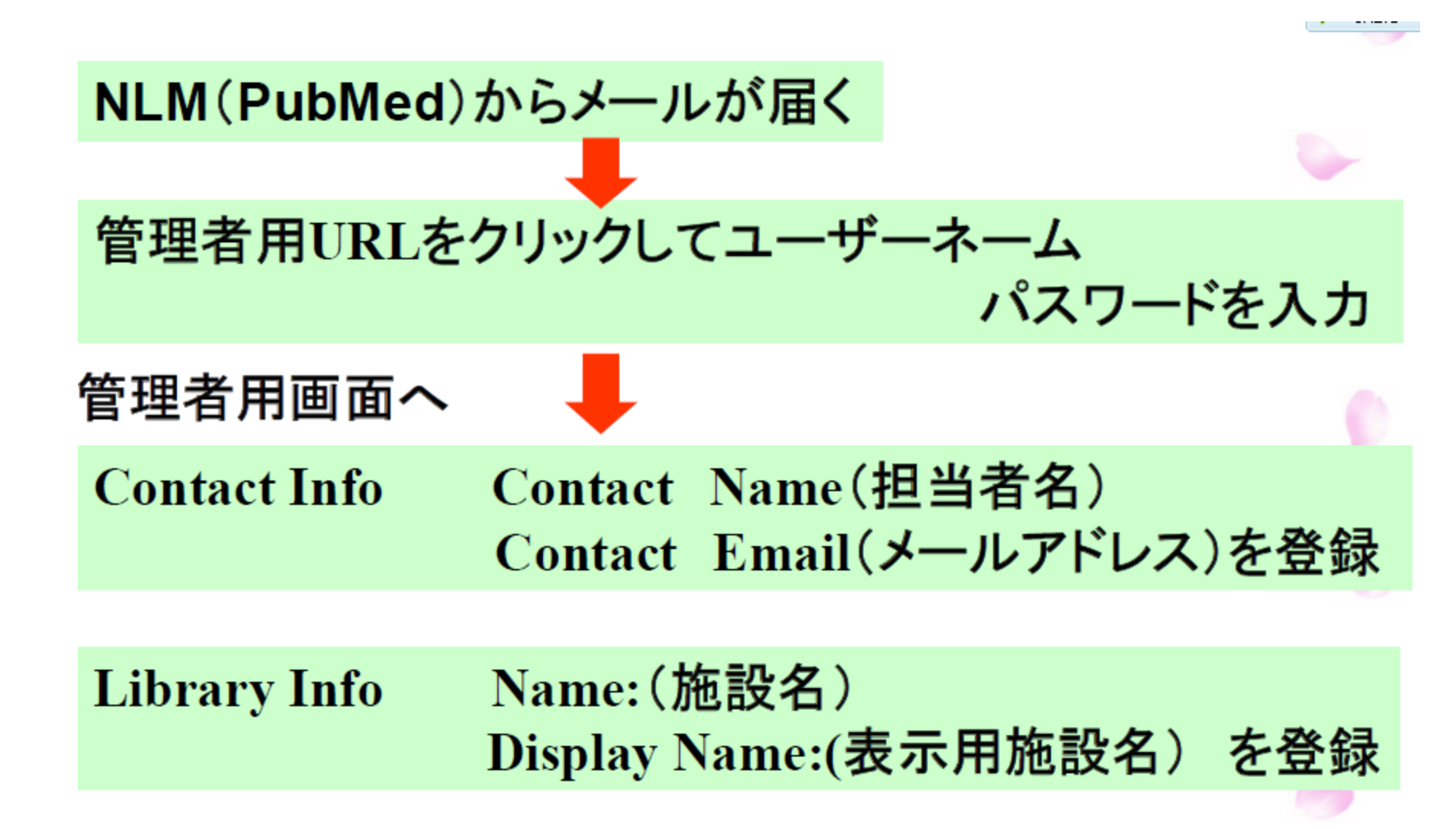

### 送られてきたアドレスをクリックすると 「Linkout管理画面」になる。UNとPWを入れる

| S                          | NCBI                                                                                            | 🞾 Lin                                                                                              | NOUT. INFORMATION FOR LIBRARIES                                                                                                    |   |  |  |  |  |
|----------------------------|-------------------------------------------------------------------------------------------------|----------------------------------------------------------------------------------------------------|----------------------------------------------------------------------------------------------------|---|--|--|--|--|
| Librar                     | Libraries > Library Submission Utility 🥖 LinkOut Submission Utility - Windows Internet Explorer |                                                                                                    |                                                                                                    |   |  |  |  |  |
| Library Submission Utility |                                                                                                 |                                                                                                    | 🕞 🕞 🗢 😫 http://www.ncbi.nlm.nih.gov/projects/linkout/libHld/login.cgi?redirect 💌 🗟 🐓 🗙 🏆 Yahoo! Japan                                                                                                    |   |  |  |  |  |
|                            | NOTICE<br>participa<br>LinkOut,                                                                 | : The Library Submission Uti<br>ated in LinkOut, Outside Too<br>please see <u>LinkOut Help: In</u> | × 〒 ・<br>☆ お気に入り ☆ @ J-STAGE トップ @ じほう @ httpshareO1.aichi-cc.jp-t @ 雑誌検索 @ HotMail の無料サービス @ おすすめサイト・<br>◇ LinkOut Submission Utility                                                                                                    | - |  |  |  |  |
| LinkOut                    |                                                                                                 |                                                                                                    |                                                                                                    | ٦ |  |  |  |  |
|                            | Home: I                                                                                         | ink to all functions, includes                                                                     | HOME HELP Control to the second second secon | e |  |  |  |  |
|                            | Library                                                                                         | Info                                                                                               | Sign In                                                                                                    |   |  |  |  |  |
|                            | Contact                                                                                         | <u>t Info</u>                                                                                      |                                                                                                    |   |  |  |  |  |
|                            | View or                                                                                         | Update Online Holdings                                                                             | The Library Submission Utility is password protected and only available to User Name:                                                                                                    |   |  |  |  |  |
|                            | View or                                                                                         | <u>Update Print Holdings</u>                                                                       | Registration information for these services, can be found at LinkOut Help:<br>Information for Linkout Angle Services and Security Password:                                                                                                    |   |  |  |  |  |
|                            | View Us                                                                                         | age Statistics                                                                                     | Sign In                                                                                                    |   |  |  |  |  |
|                            | Export I                                                                                        | <u>Holdings</u>                                                                                    | Note: User Name and Password are case sensitive.                                                                                                    |   |  |  |  |  |
| Outside Tool               |                                                                                                 | ı                                                                                                  | Write to LinkOut                                                                                                    | _ |  |  |  |  |
| Contact Info               |                                                                                                 |                                                                                                    | NCBI   NLM   NIH<br>Department of Health & Human Services                                                                                                    |   |  |  |  |  |
|                            | Tool Settings: update BaseURL, ico                                                              |                                                                                                    |                                                                                                    |   |  |  |  |  |
|                            | View Us                                                                                         | age Statistics                                                                                     |                                                                                                    |   |  |  |  |  |

EJのアイコンを登録する

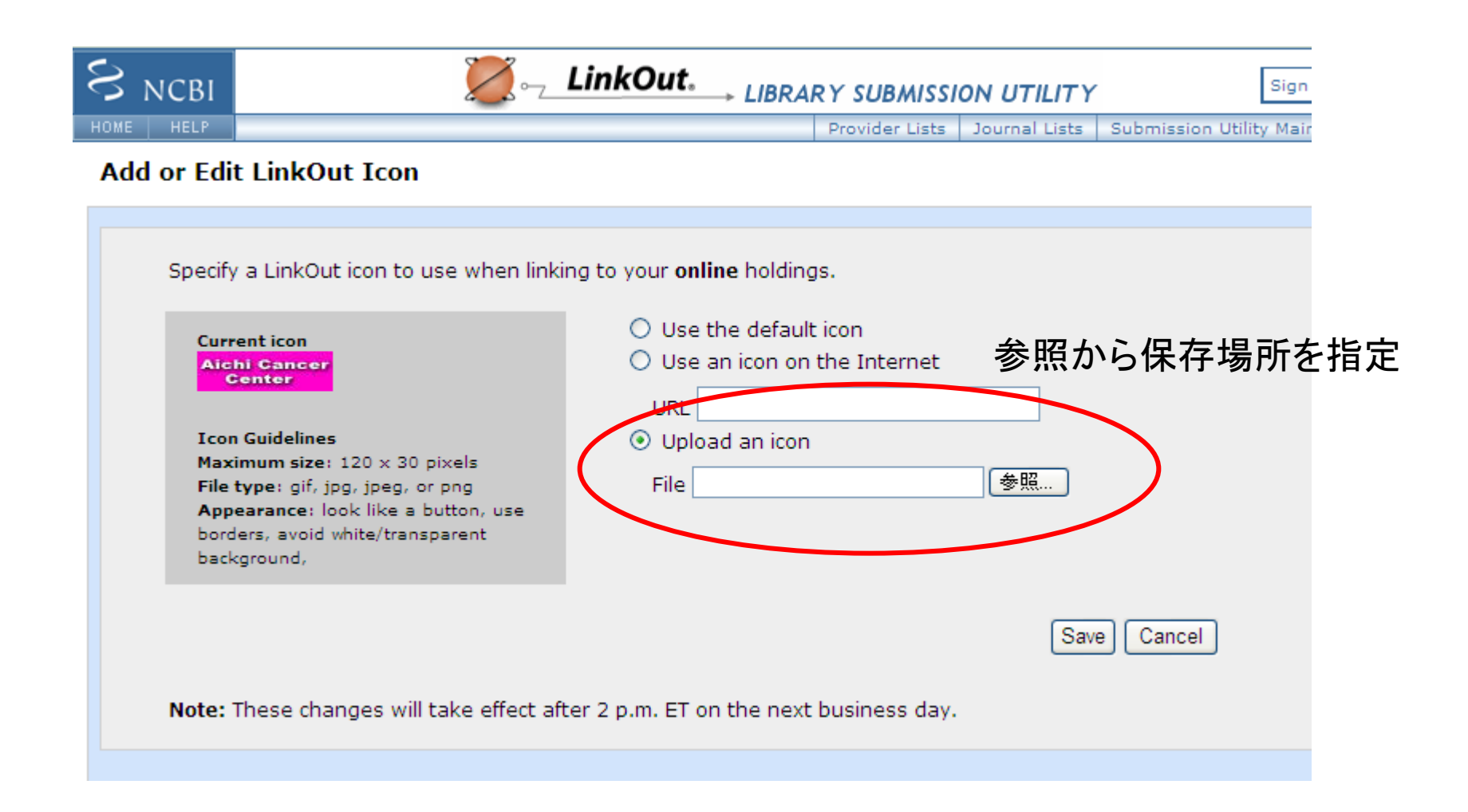

EJを登録する

| S NCBI                                                                                                    | Sign Our                                                                                   |                           |             |           |                                                                                              |                                                                        |                                                                                |  |  |
|----------------------------------------------------------------------------------------------------|--------------------------------------------------------------------------------------------|---------------------------|-------------|-----------|----------------------------------------------------------------------------------------------|------------------------------------------------------------------------|--------------------------------------------------------------------------------|--|--|
| HOME HELP                                                                                                    |                                                                                            |                           |             |           | Provider Lists                                                                               | Journal Lists                                                          | Submission Utility Main Page                                                   |  |  |
| Aichi Cance                                                                                                    | Aichi Cancer Center Library, Japan                                                         |                           |             |           |                                                                                              |                                                                        |                                                                                |  |  |
| LinkOut                                                                                                    | OutsideTool                                                                                | Docume                    | nt Delivery |           |                                                                                              |                                                                        |                                                                                |  |  |
| LinkOut disp<br>PubMed                                                                                                    | lays links to your                                                                         | holdings in<br>prary Info | PubMed sear | n results | i.                                                                                           |                                                                        |                                                                                |  |  |
|                                                                                                    |                                                                                            |                           |             |           | PubMed Holding                                                                               | 5                                                                      |                                                                                |  |  |
| LinkOut (<br><u>View or U</u><br><u>View or U</u><br><u>View Usa</u><br><u>Export Ho</u>                                                                                                    | Options for PubMe<br>pdate Online Holdi<br>pdate Print Holding<br>ae Statistics<br>oldings | n <u>as</u><br>as         |             |           | You have 1429 jo<br>online and print h<br>patron views a ci<br>PubMed, they see<br>holdings. | ournals (1680<br>holdings for Pu<br>tation for any<br>e a link to that | entries) in your<br>IbMed. When a<br>of these articles in<br>t article in your |  |  |
| The icon(s), or the icon(s) located at the URLs, shown below appear when a user views a citation to which you provide links. Clicking the icon links the user to the full text from your selected provider or to a record of your library's print holdings. |                                                                                            |                           |             |           |                                                                                              |                                                                        |                                                                                |  |  |
| Full-Text                                                                                                    | Icon/Icon URL                                                                              |                           |             | Print C   | ollection Icon/Ic                                                                            | con URL                                                                |                                                                                |  |  |
| Aichi Cano<br>Center                                                                                                    | cer                                                                                        |                           | Change      | ACC Pri   | nt版あり                                                                                        |                                                                        | Change                                                                         |  |  |
|                                                                                                    |                                                                                            |                           |             |           |                                                                                              |                                                                        |                                                                                |  |  |

Write to LinkOut NCBI NLM NIH Department of Health & Human Services Freedom of Information Act Disclaimer

### Journalを登録していきます。出版社毎でも個別にでもOK あらかじめ、出版社と見られる年を調べておきます。

| S NCBI                                  | LinkOut. LIBRARY SUBMISSION UTILITY                                                                                                    | Sign Out                              |              |
|-----------------------------------------|----------------------------------------------------------------------------------------------------|---------------------------------------|--------------|
| HOME HELP                               | Provider Lists   Journal Lists   Sub                                                                                                    | mission Utility Main Page             |              |
| Online Hol                              | dings                                                                                                    |                                       |              |
| Browse                                  | Search                                                                                                    | Preferences                           | 物わったこ        |
| Browse Journ<br>What if my jou          | al or <u>Providers</u> , or use <u>Search</u> to search by journal title, title abbreviation, ISSN, or provid<br>urnal's not listed?               | der name.                             | 終わったら、<br>押す |
| Browse:<br>Show:                        | Journals         Providers           ③ All ○ Just my holdings ○ New Journals <sup>What's this?</sup>                                               |                                       |              |
| All Providers<br>Click "Updat           | > <u>Elsevier Science</u> > Aca - Analyt (65 titles)<br>e" to save changes BEFORE leaving this page. <u>Ch</u>                                     | neck all Uncheck all<br>Update Cancel |              |
| Elsevier So<br>Aca<br>Aca<br>Aca<br>Pub | cience<br>demic pediatrics 1876-2859<br>demic radiology 1076-6332<br>ident and emergency nursing 0965-2302<br>lisher: Elsevier                     | : this?                               |              |
| 0                                       | All available, delayed 0 months<br>Subscription effective Mon V 1997 V To Mon V Subsequen V, delayed 0 months V<br>Retained for the last 1 V years | C                                     |              |
| ✓ Acc<br>Pub                            | ident; analysis and prevention 0001-4575<br>lisher: Pergamon Press pdat V What's                                                                   | this?                                 |              |
| 0                                       | All available, delayed 0 months<br>Subscription effective Mon V 1985 To Mon V Subsequen V, delayed 0 months V<br>Retained for the last 1 V years   | c                                     |              |
| Act                                     | a anaesthesiologica Taiwanica:official journal of the Taiwan Society of Anesthesiolog<br>a astronautica 0094-5765                                  | gists 1875-4597<br>Vpdate Cancel      |              |
|                                         |                                                                                                    | Next >>>                              |              |

### 48時間以内に反映されるそうです

| S NCBI                            |                                     | 💋 - LinkO                              | ıt. → LIBRAI                                                                              | RY SUBMISSI                                         | ON UTILITY               | Sign Out                        |
|-----------------------------------|-------------------------------------|----------------------------------------|-------------------------------------------------------------------------------------------|-----------------------------------------------------|--------------------------|---------------------------------|
| Saved Online                      | Holdings Upda                       | tes                                    |                                                                                           | Provider Lists                                      | Journal Lists            | Submission Utility Main Pag     |
| Today<br><i>Update</i><br>LinkOut | Calendar<br>Tomorrow<br><i>Wait</i> | The Next Day<br>6 PM: Check<br>changes | Your Onlin<br>Changes v                                                                   | e Holdings u<br>vill appear in                      | pdates have<br>PubMed wi | e been saved.<br>thin 48 hours. |
|                                   | Con                                 | tinue Editing                          | Online Hol                                                                                | dings Main Pa                                       | ge                       |                                 |
| て登録する時                            | 手はここをクリ.                            | レック Departme<br>Freedom                | <u>Write to LinkO</u><br><u>NCBI   NLM   Ni</u><br>nt of Health & Hu<br>of Information Ad | <u>ut</u><br>IH<br>Iman Services<br>ct   Disclaimer |                          |                                 |

# 独自のアドレスを指定する

- メールでもらったIDを繰りこんだ独自の
   Pubmedのメールアドレスを作る
- http://www.ncbi.nlm.nih.gov/pubmed?holdin g=ijpacclib

↑ ここにもらったUsernameを入れる

このアドレスからでないとリンクアウトのアイコンは出ません・・・→利用者へ伝える

# アイコンがつきます。クリックするとフルテキストがダウンロードできます

Display Settings: V Abstract

Cancer Sci. 2013 Jan;104(1):28-35. doi: 10.1111/cas.12074. Epub 2012 Dec 31.

### Epithelial mesenchymal transition from a natural gestational orchestration to a bizarre cancer disturbance.

Shirkoohi R.

Genetic Group, Cancer Research Center, Cancer Institute of Iran, Tehran University of Medical Sciences, Tehran, Iran.

#### Abstract

The epithelial to mesenchymal transition (EMT), a pathologic phenomenon in cancer, has a twin in the embryonic period of life. In the first one, its promotion will cause metastasis to become a life-threatening stage of cancer, while in the second it will lead to organogenesis, which is necessary for all living creatures. There is one more from this phenomenon, which occurs during the wound healing process and if dys-regulated can lead to fibrosis. In both there are stimulants in common and one that are different. Stages start from cell-cell junction dissociation followed by morphological changes and behavioral and essence alterations. To control the EMT as a bizarre disturbance in cancer and metastasis, initially it is better to understand the wonder of natural gestational orchestration in early life. In this review, first the structure of the two heads of the spectrum is described followed by the cellular and micro-environmental alterations during this phenomenon. Understanding cellular behavior in this process and what makes them invasive resistant stemness cells will be of great importance in highlighting roads to cancer treatment.

© 2012 Japanese Cancer Association.

### Send to: 🖂

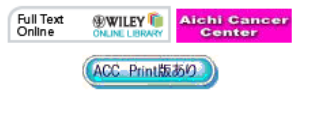

#### Save items

🚖 Add to Favorites

#### Related citations in PubMed

Review [Epithelial-mesenchymal transition an tumor metastasis] [Zhongguo Fei Ai Za Zhi. 20

Review EMT: when epithelial cells decide to become mesenchymal-like cr [J Clin Invest. 20

Review Epithelial-mesenchymal transition, TG β, and osteopontin in wo [J Burn Care Res. 20